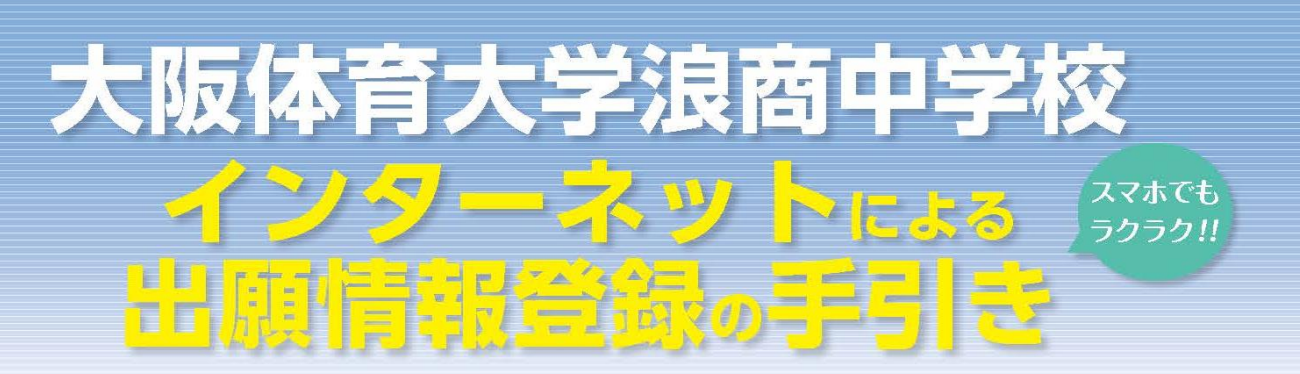

大阪体育大学浪商中学校はインターネット出願を導入しています。 このガイドを見ながら出願準備を始めてください。

# 大阪体育大学浪商中学校 出願までの簡単な流れ

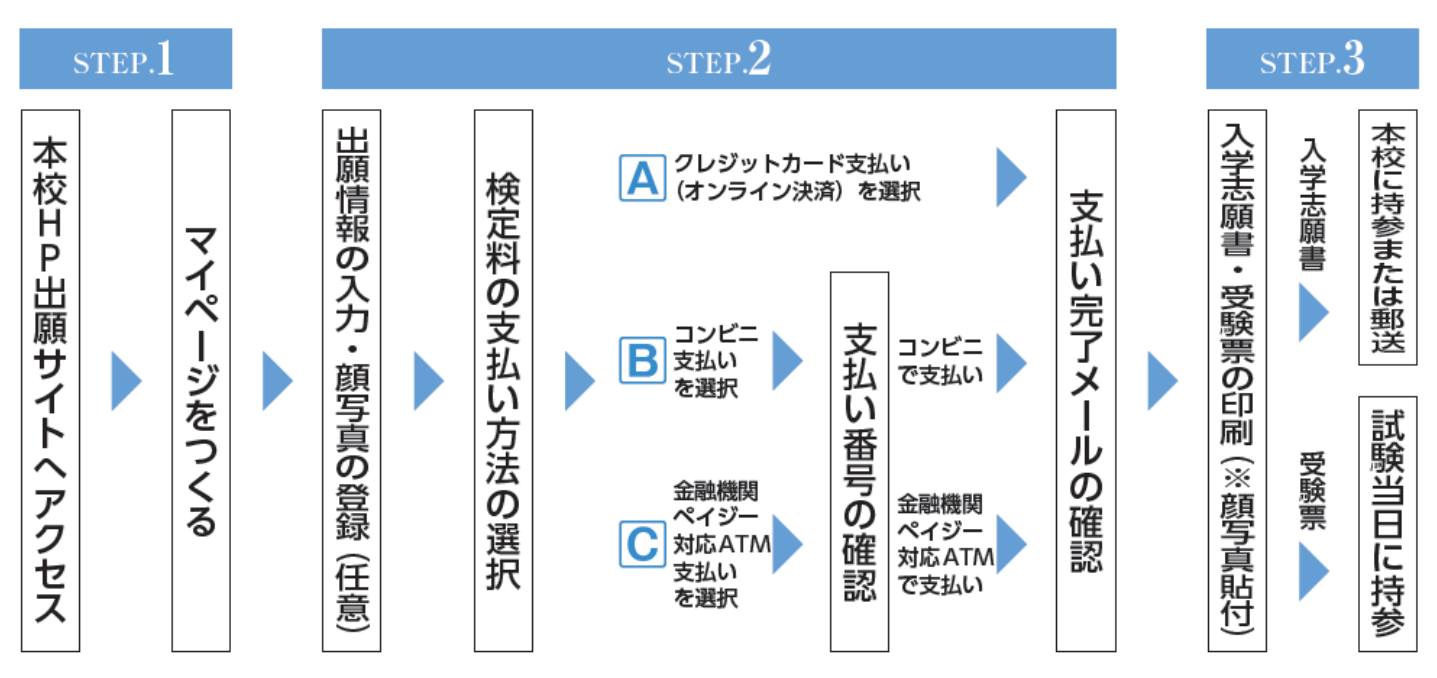

## 12月2日(月)より登録・出願が可能になります

- 1. 出願期間内であれば、24時間いつでも情報登録が可能です。
- 2. クレジットカード・コンビニエンスストアで検定料が支払えます。
- パソコン・スマートフォン・タブレットの画面で簡単に入力できます。
   ※インターネット環境がない方は、本校にご相談ください。
   TEL:072-453-7972(入試対策室直通)

## 本校ホームページ内の出願サイトバナーをクリックし、出願サイトに アクセスします。

出願サイトにアクセスしてマイページをつくる

### 意 大阪体育大学浪商中学校

STEP.1

大阪体育大学浪商中学校のネット出願へようこそ

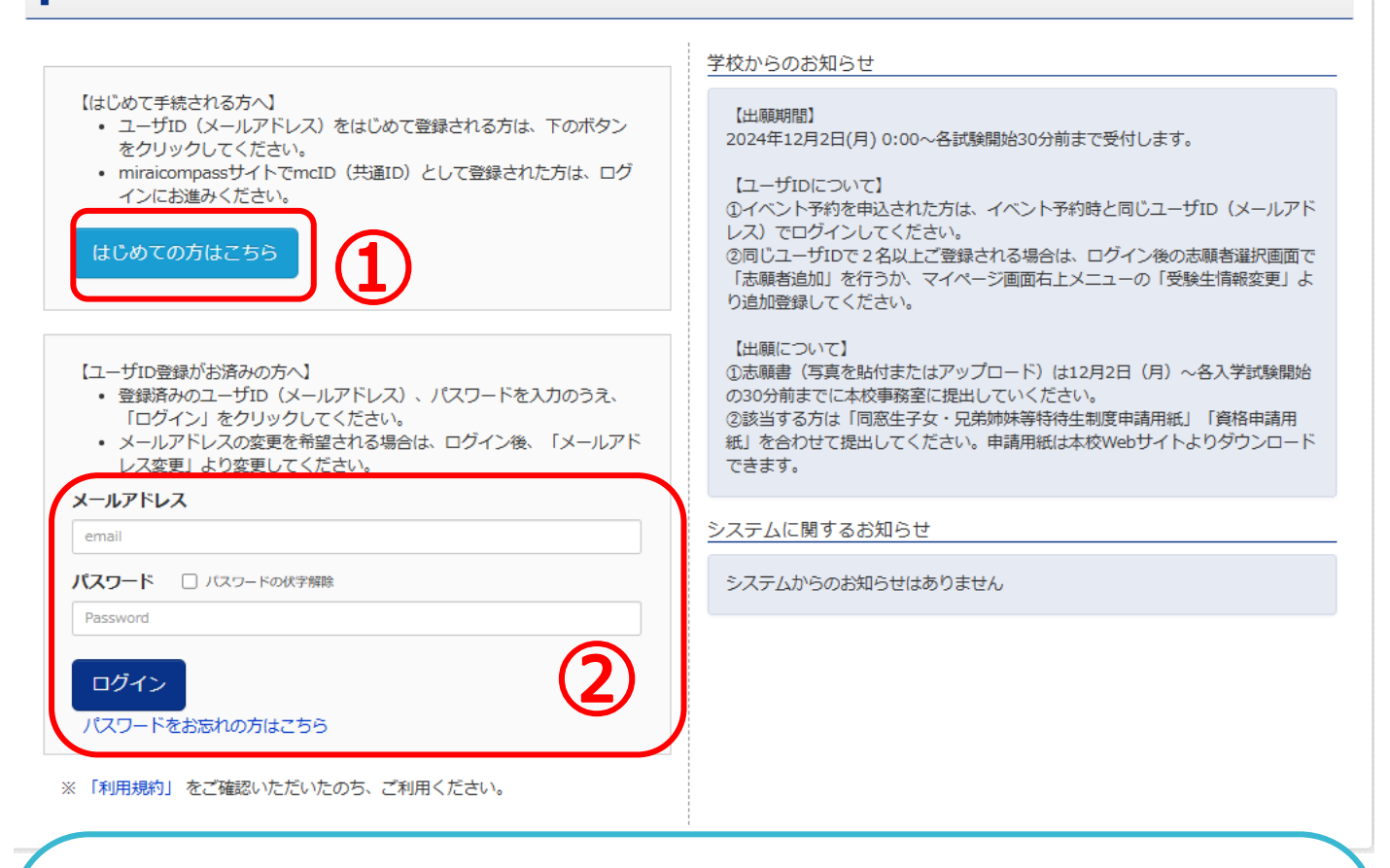

①入試説明会・オープンスクール等へのイベント申込をされていない方は「はじめての方はこちら」をクリックして、初期登録を行ってください。
 →詳細は P.3 の手順に従ってください。

②すでにイベント申込等でメールアドレスを登録されている方はメール アドレスとパスワードを入力し「ログイン」をクリックして、申込み手続き にお進みください。→P.8 へお進みください。

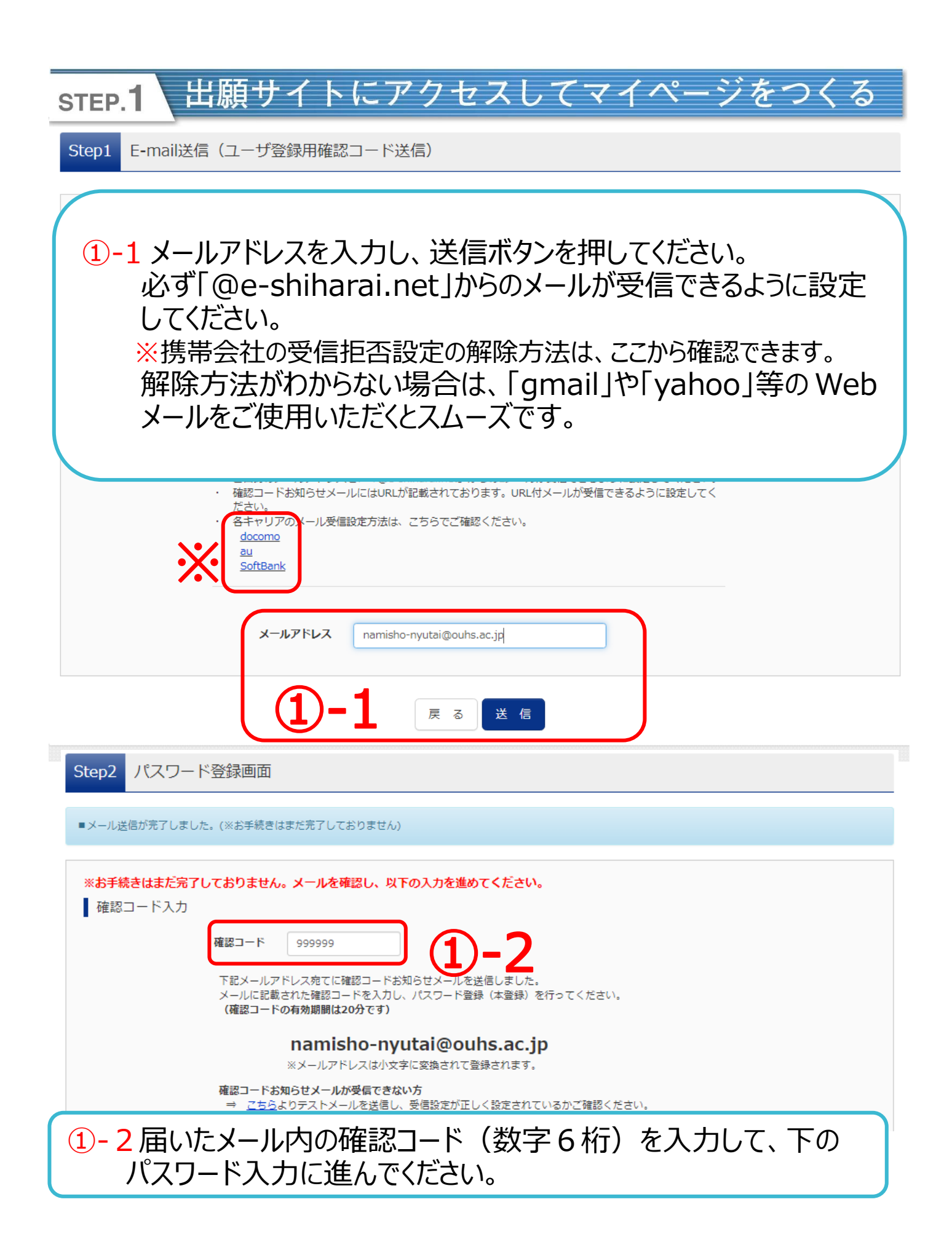

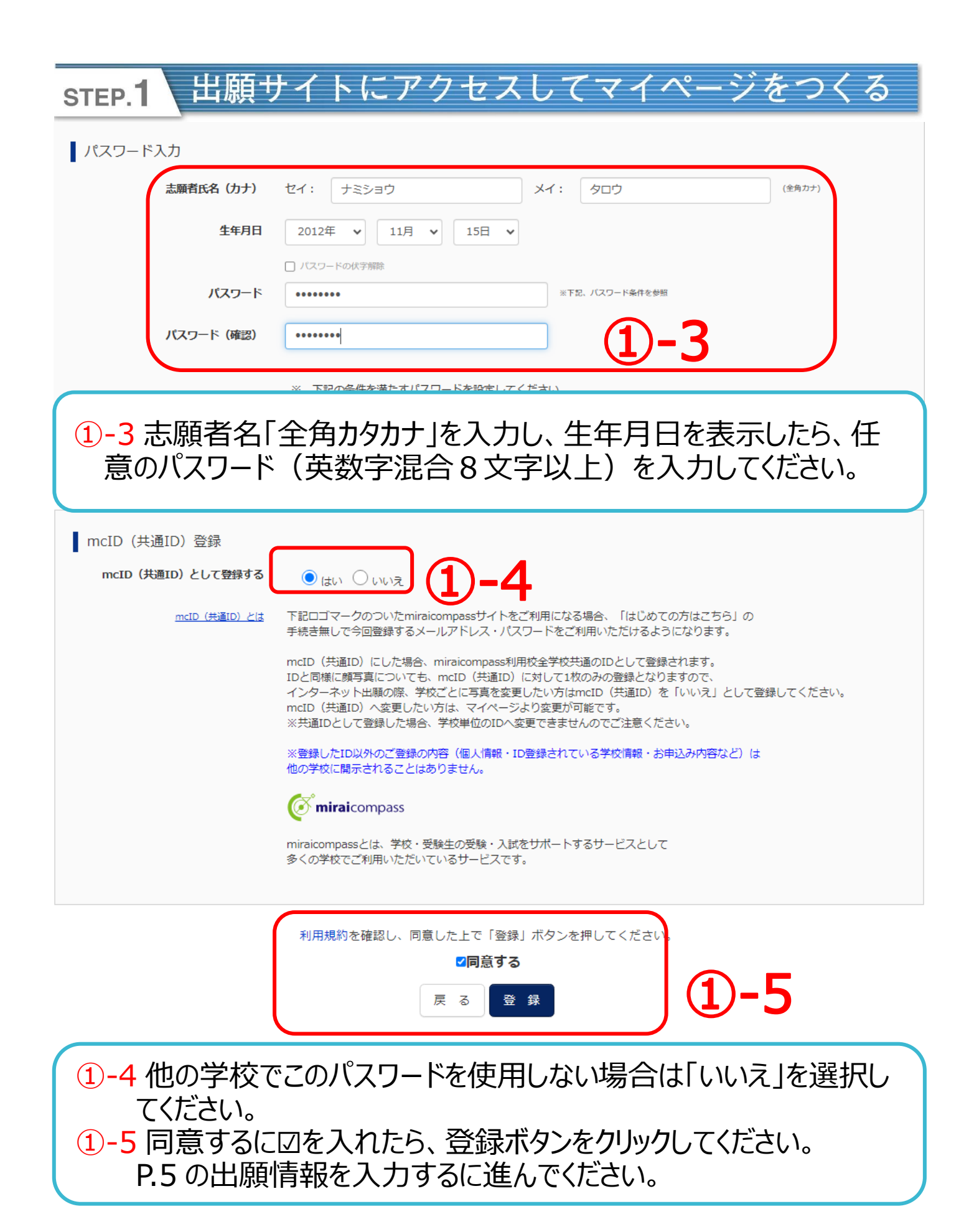

## step.2 出願情報を入力する

Step3 パスワード登録完了

メールアドレスとパスワードが登録されました。 「ログインへ」ボタンよりログインを行ってください。 メールアドレス namisho-nyutai@ouhs.ac.jp 「ユーザ情報登録へ」ボタンより志願者・保護者情報を予めご登録頂くと、各学校の イベントや出願へ申込する際に入力負荷を軽減することが可能です。 「ユーザ情報登録へ」で入力頂いた情報が即時学校へ共有されることはございません。 イベントや出願に申込する際に保存しておいた内容入力エリアに初期表示され、 申込が完了した時点で対象校に共有されます。 このまま「ログインへ」ボタンより、ユーザ情報登録未済のまま進んで頂き、 後からマイページより、登録、変更することも可能です。 ログインへ ①-6「ログイン」または「ユーザー情報登録へ」をクリックしてください。 「ログイン」をクリックした場合は、トップページに移動します。→2へ 「ユーザー情報登録へ」をクリックした場合は、出願情報を先に登録 します。 $\rightarrow$ 1)-7 へ 学校からのお知らせ 【はじめて手続される方へ】 【出願期問】 ユーザID (メールアドレス)をはじめて登録される方は、下のボタン 2025年12月2日(月) 0:00~各試験開始30分前まで受付します。 をクリックしてください。 • miraicompassサイトでmcID(共通ID)として登録された方は、ログ 【ユーザIDについて】 インにお進みください。 ①イベント予約を申込された方は、イベント予約時と同じユーザID(メールアド レス) でログインしてください。 はじめての方はこちら ②同じユーザIDで2名以上ご登録される場合は、ログイン後の志願者選択画面で 「志願者追加」を行うか、マイページ画面右上メニューの「受験生情報変更」よ り追加登録してください。 【出願について】 【ユーザID登録がお済みの方へ】 ①志願書(写真を貼付またはアップロード)は12月2日(月)~各入学試験開始 ・ 登録済みのユーザID (メールアドレス)、パスワードを入力のうえ、 の30分前までに本校事務室に提出していください。 「ログイン」をクリックしてください。 ②該当する方は「同窓生子女・兄弟姉妹等特待生制度申請用紙」「資格申請用 • メールアドレスの変更を希望される場合は、ログイン後、「メールアド -紙」を合わせて提出してください。申請用紙は本校Webサイトよりダウンロード できます。 メールアドレス email 2登録されたメールアドレスと パスワード □ パスワードの伏字解除 パスワードを入力し、ログイン Password してください。 ログイン →P.8へお進みください。 パスワードをお忘れの方はこちら ※「利用規約」をご確認いただいたのち、ご利用ください。

| step.2 出願情報を入力する                                                                                                    |
|----------------------------------------------------------------------------------------------------|
| Step4 志願者情報入力                                                                                                    |
|                                                                                                    |
| お知らせ                                                                                                    |
| (例 1-7 出願情報の入力をしてください。申込時に表示されます<br>が、変更することが可能です。P.10 を参照                                                                                             |
| 志願者情報入力                                                                                                    |
| <b>氏名(漢字)</b> 姓: <sub>浪商</sub> 名: 太郎 (全角)                                                                                                    |
| <b>氏名(カナ) セイ</b> : ナミショウ メイ: タロウ (企角カナ)                                                                                                    |
| 性別 ⑧ 男 ○ 女                                                                                                    |
| <b>生年月日</b> 2012年 ▼ 11月 ▼ 15日 ▼ 11月 ▼                                                                                                    |
| 住所 🗌 海外の方はチェック                                                                                                    |
| <b>郵便番号</b> 5900459 住所検索 (半角数字:ハイフンなし7桁)                                                                                                    |
| <b>都道府県</b> 大阪府 🖌                                                                                                    |
| <b>市区町村</b> 泉南郡熊取町 (金角:(例)〇〇市)                                                                                                    |
| <b>町名・番地</b> 朝代台1-1 (金角:(例)〇〇1-1-1)                                                                                                    |
| 建物名・部屋番号 (金角:(例)〇〇マンション101)                                                                                                    |
| <b>電話番号</b> 072 - 453 - 7001 (半角数字)                                                                                                    |
| <b>出身校</b> 大阪府 <b>&gt;</b>                                                                                                    |
| (株取)町 🗸                                                                                                    |
| その他(下欄に学校名を入力してください) 🖌                                                                                                    |
| その他の学校                                                                                                    |
| <ul> <li> <b>望</b> <ul> <li>             その他塾・通儒教育(2段目も選択し             </li> <li>             その他(塾)(3段目も選択してください)             </li> </ul> </li> </ul> |
| その他塾:その他 ✔                                                                                                    |
| その他の登      混商整     (上記リストに無い場合は、「その他」を選択し、入力してください。)                                                                                                   |

#### 出願情報を入力する STEP.2 保護者情報入力 氏名(漢字) 姓: 浪商 名: 勝 (全角) ナミショウ マサル (全角力ナ) 氏名(カナ) セイ : X7 : 072 (半角数字) 電話番号 - 453 7001 - 453 (半角数字) 緊急連絡先 072 7972 - 1 戻る 登録 -8 1-8 保護者情報と緊急連絡先を入力し「登録」をクリックしてください。 1-9 登録内容の確認をしたら、「ログインへ」をクリックしてください。 氏名(漢字) 浪商 太郎 氏名(カナ) ナミショウ タロウ 性別 男 生年月日 2011年11月15日 郵便番号 5900459 都道府県 大阪府 泉南郡熊取町 市区町村 町名・番地 朝代台1-1 建物名・部屋番号 電話番号 072-453-7001 出身校 その他(下欄に学校名を入力してください) その他(出身校) 浪商小学校 塾 その他塾:その他 その他 (塾) 浪商塾 -9 ログイン画面が表示されたら、登録のメールアドレスとパスワードを入 カして、ログインしてください。P.2 または P.5 の2を参照 →P.8 へお進みください。 ログインへ

| STEP.2                                                                                   | 出願情報                                                                               | を入力                                               | する                                                                                      |                                                                 |                     |
|------------------------------------------------------------------------------------------|------------------------------------------------------------------------------------|---------------------------------------------------|-----------------------------------------------------------------------------------------|-----------------------------------------------------------------|---------------------|
| <b>逾</b> 大阪体育                                                                            | 育大学浪商中                                                                             | 学校                                                |                                                                                         |                                                                 | ログアウト               |
| 志願者選択                                                                                    |                                                                                    |                                                   |                                                                                         |                                                                 |                     |
| 志願者を追加したい方(                                                                              |                                                                                    |                                                   |                                                                                         |                                                                 |                     |
|                                                                                          | 3                                                                                  | 志願者を選択し<br>ユーザIDの有効期限は<br>・最終ログイン先が<br>・最終ログイン先が  | してください。<br>ナミショウ タロウ<br>9999/03/31まで有効<br>下記の通り更新されますので<br>出願サイトの場合 :当<br>出願サイト以外の場合 :当 | て、ご注意ください。<br>年度末まで(2024/3/31)<br>年度末 <b>+ 1年</b> まで(2025/3/31) |                     |
| 3志願者<br>※志願者を〕                                                                           | 名をクリック<br><sup>追加する場合(</sup>                                                       | してください<br>このみ使用し                                  | い。<br>,ます(例:ヌ                                                                           | <b>汉子等)</b>                                                     |                     |
| ↓ ナミショウ タ                                                                                | ロウ さんのマイへ                                                                          | ページ                                               |                                                                                         |                                                                 |                     |
| 申込履歴・配信メーノ                                                                               | しを確認する                                                                             |                                                   |                                                                                         |                                                                 |                     |
| お知らせ<br>【受験票の写真につい<br>1.写真貼付欄に顔写<br>2.最近3ヶ月以内に<br>3.正面上半身脱帽<br>4.裏面に受験番号・<br>※写真データをアップは | て】<br>真(縦4~5cm×横3~4cm以<br>撮影(カラー・白黒可)のもの<br>志願者名を記入してください<br>ロードする場合は下のバナー         | 内)を貼付してください。<br>)を使用してください。<br>^。<br>-から登録してください。 | 2                                                                                       |                                                                 |                     |
| 出願用顔写真を登録する                                                                              | лыств                                                                              | )                                                 |                                                                                         |                                                                 |                     |
| 申込履歴                                                                                     | +++ /                                                                              |                                                   |                                                                                         |                                                                 |                     |
| 中込み時間であり                                                                                 | 入試区分                                                                               | 申込日                                               | 支払方法                                                                                    | 入金情報                                                            | 受験票                 |
|                                                                                          | 1つのメールアドレスで、双子など複数名の出願を行う場合、<br>画面右上メニューの「志願者情報変更」をクリックし、志願者を追加してください。<br>新規申込手続きへ |                                                   |                                                                                         |                                                                 |                     |
| <ul> <li>④志願書</li> <li>面に進</li> <li>⑤写真登</li> <li>をクリック</li> </ul>                       | ・受験票用<br>んでだくさい<br>録終了また<br>りしてください                                                | 月の写真を<br>。→P.97<br>こは登録せ<br>い。→P.13               | 登録する<br>を参照して<br>せずに進む<br>3 へお進み                                                        | 易合はこちらか<br>ください。<br><mark>易合は</mark> 「新規甲<br>ください。              | らアップロード画<br>申込手続きへ」 |

| STEP.2                   | 、出源                                                                                                    | 頴情報を入力す                                                               | る                                   |                                     |                                                                             |
|--------------------------|----------------------------------------------------------------------------------------------------|-----------------------------------------------------------------------|-------------------------------------|-------------------------------------|-----------------------------------------------------------------------------|
| 顔写真アッフ                   | ピード                                                                                                    |                                                                       |                                     |                                     |                                                                             |
| アップロード<br><u>写真の規定(サ</u> | する顔写真<br><u>イズ、ファ</u> -                                                                                                    | ファイルについて<br><u>イル形式等)はこちら</u>                                         |                                     |                                     |                                                                             |
| ↓ナミショウ タ<br>登録されていません。   | 7ロウ さん                                                                                                    | の顔写真                                                                  | 登録手続きへ進む                            | <b>)-1</b>                          |                                                                             |
| 出願用の写真                   | を選択して<br>- <u>イズ、ファ・</u><br>出願写真                                                                                                    | -<br>                                                                 | ₹1 <sup>α</sup> -ÿ∧                 |                                     |                                                                             |
| 戻る                       | <ul> <li>○ 魚     <li>◆ →     <li>整理 ▼     <li>▲     <li>▲     <li>▲     <li>▲     <li>▲     <li>▲     <li>▲     <li>▲     <li>▲     <li>▲     <li>▲     <li>▲     <li>▲     <li>▲     <li>▲     <li>▲     <li>▲     </li> <li>▲     </li> <li>▲     </li> <li>▲     </li> <li>▲     </li> <li>▲     </li> <li>▲     </li> <li>▲     </li> <li>▲     </li> <li>▲     </li> <li>▲      </li> <li>▲     </li> <li>▲     </li> <li>▲     </li> <li>▲      </li> <li>▲     </li> <li>▲      </li> <li>▲       </li> <li>▲       </li> <li>▲      </li> <li>▲      </li> <li>▲      </li> <li>▲      </li> <li>▲</li></li></li></li></li></li></li></li></li></li></li></li></li></li></li></li></li></li></li></li></ul> | ★ ▲ 2024 → 志願書写真 新しいフォルダー 名前 ▲ 志願書写真.png                              | ✓ ひ 志願部<br>支新日時<br>2024/11/25 16:10 | き写真の検索<br>IEE ▼ 【<br>種類<br>PNG イメージ | 次へ           P           ?           特商法に基づく表示           サイズ 2 質問 利用規約 推奨環境 |
| (A)-1 (A)                | 2                                                                                                    | <<br>ファイル名(N): <sup>志願書写真,pn</sup><br>百 <del>天(二力  1、、、力  - アノキ</del> | ng 〜 すべて<br>「<br>「<br>ニ             | (のファイル (*.*)<br>開く(O) キャン           | ·*··· 4-3                                                                   |
| (4)-1、(4)<br>(4)-3 保     | り-2川<br>存され                                                                                                    | 頃田にクリックしてな                                                            | _cui。<br>が、「開く」をク!                  | Jックしてく†                             | ぎさい。                                                                        |

# step.2 出願情報を入力する

#### 写真の規定(サイズ、ファイル形式等)はこちら

#### 以下の手順で、写真を編集してください。

- 「回転」ボタンで写真を縦向きにする。(既に縦向きの場合は不要)
- 「切り抜き範囲」を写真に合わせる。
- 「切抜イメージを表示」ボタンで写真を確認する。
- 「登録する写真をチェック」ボタンを押す。
- -4 C回転 Q.拡大 Q.縮小 ⊘元に戻す 切抜イメージを表示 4 -5 ※無帽・正面・背景無しのお一人の写真をご登録ください。 登録する写真をチェック 戻る

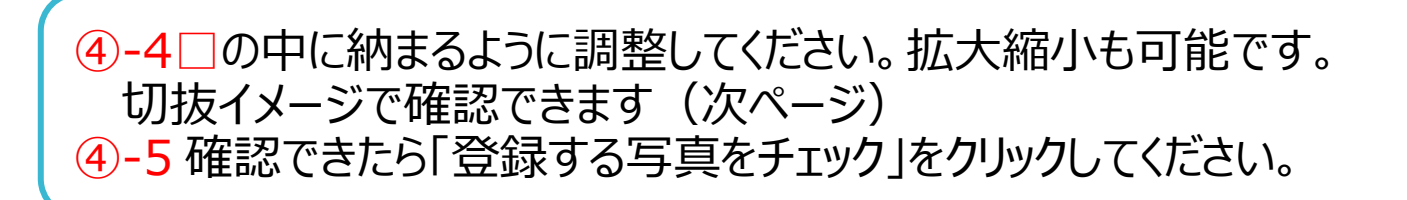

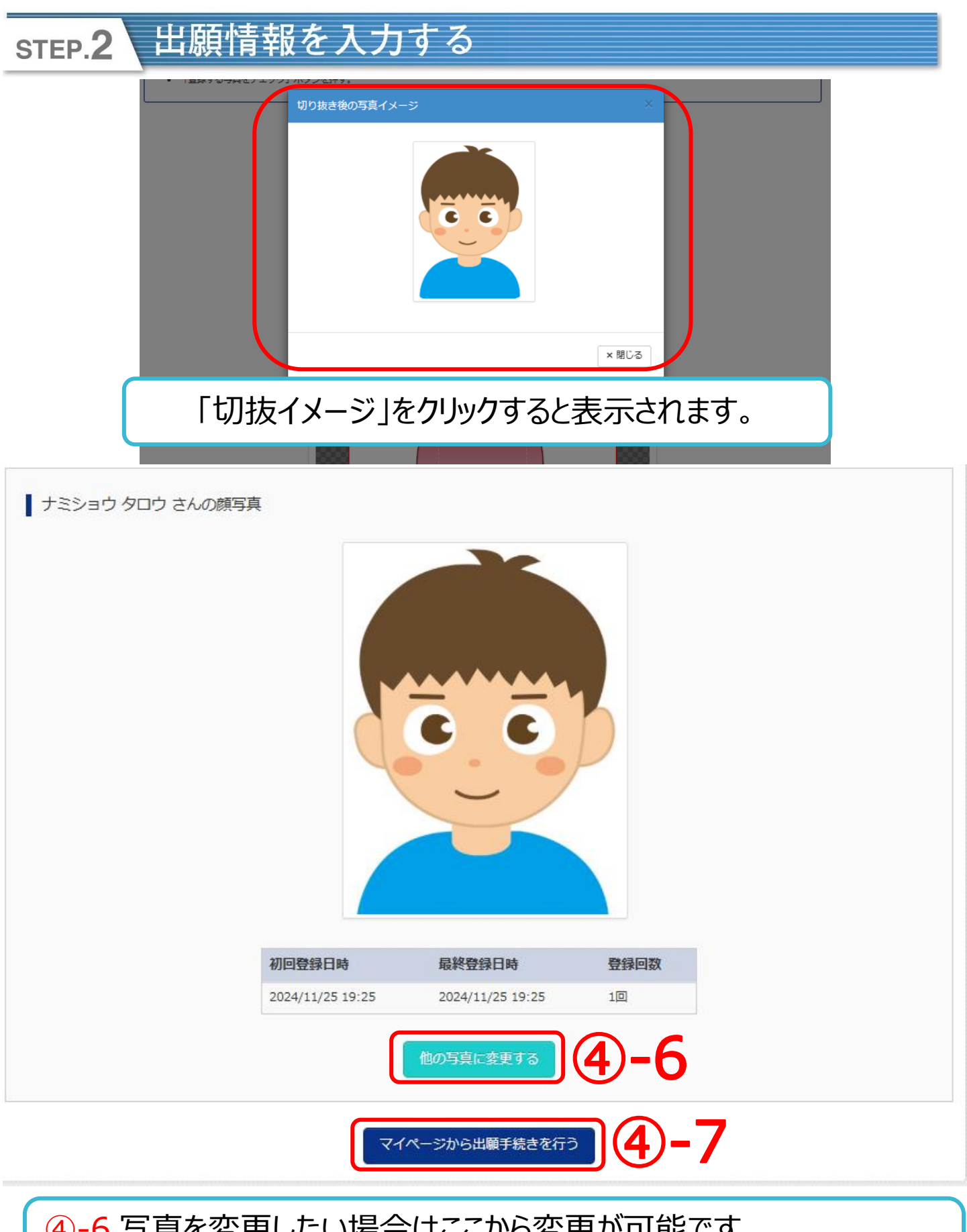

④-6 写真を変更したい場合はここから変更が可能です。
 ④-7「マイページから出願手続きを行う」をクリックしてください。

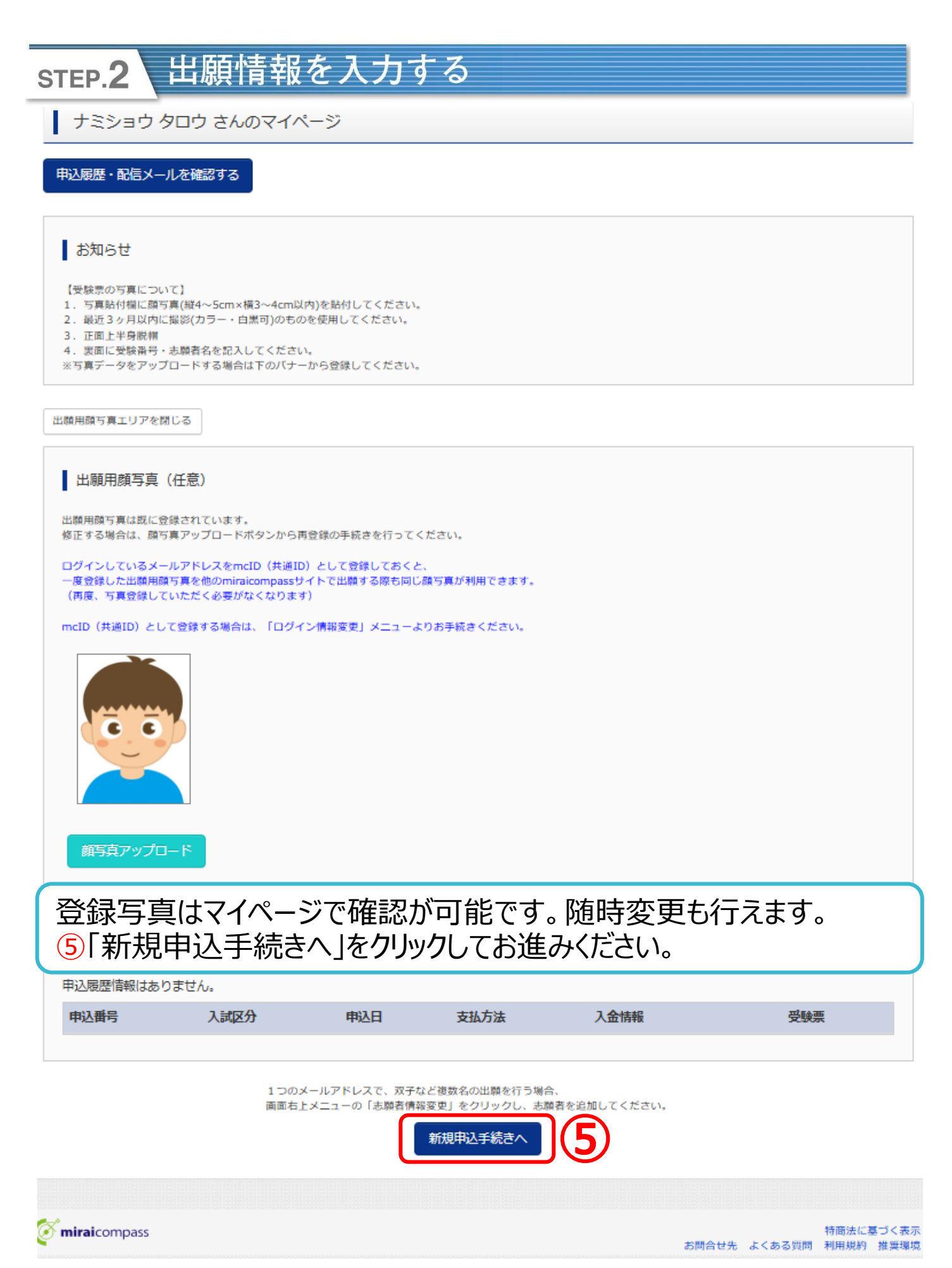

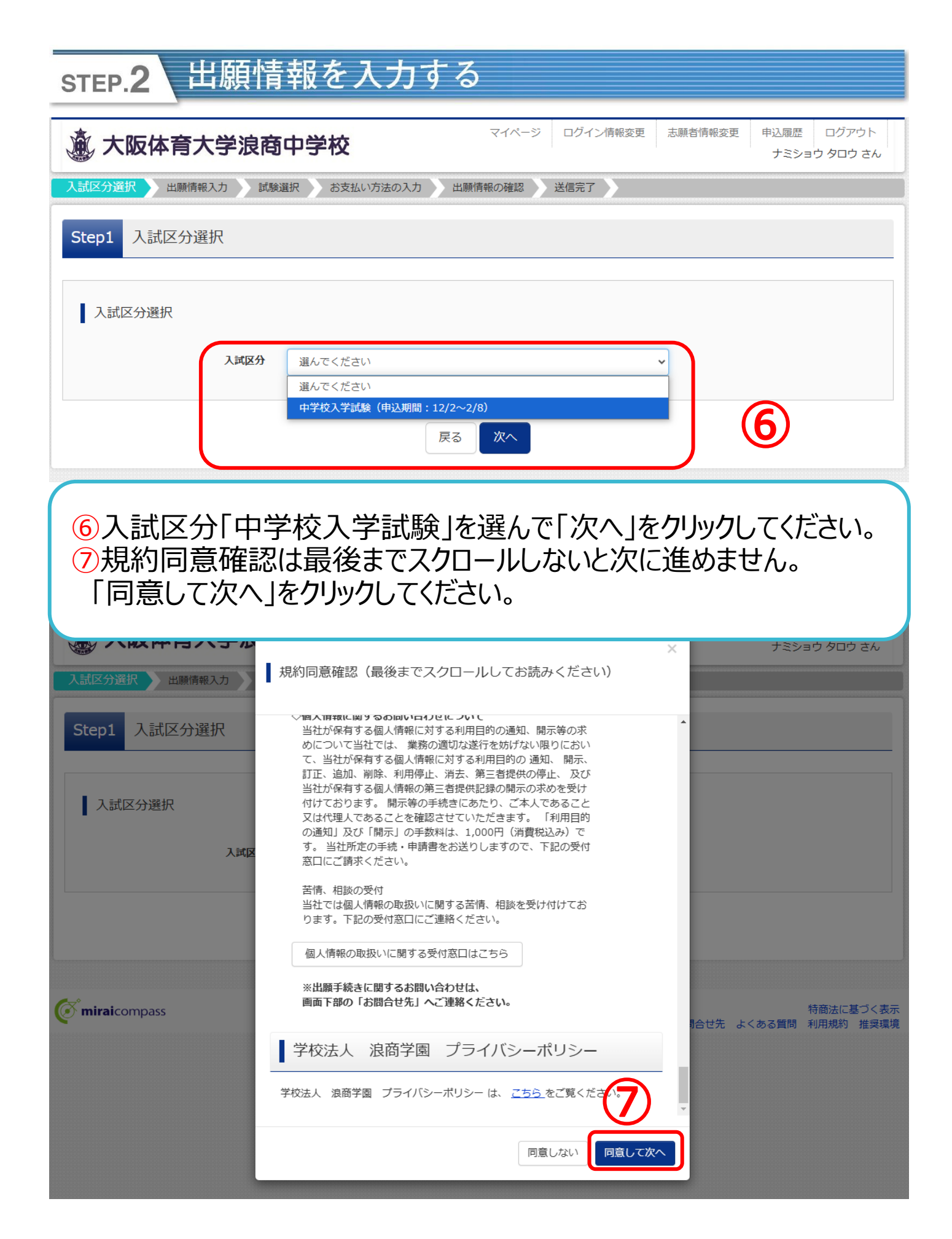

| step.2 出願情                  | 「報を入力する                                                             |
|-----------------------------|---------------------------------------------------------------------|
| 志願者情報入力                     |                                                                     |
| 志願者名(漢字) 85                 | 姓:<br>(全角) 名: 太郎 (全角) (全角)                                          |
| 志願者名(力ナ) 💩                  | セイ: ナミショウ<br>(全角カナ) メイ: タロウ<br>(全角カナ)                               |
| 本システムに登録できない名前等の漢<br>字有無 80 | ● なし ○ あり                                                           |
| 性別。8項                       | ● 男 ○ 女                                                             |
| 生年月日。 参陳                    | 2012年 🗸 11月 🗸 15日 🗸                                                 |
| 住所                          | □ 海外の方はチェック                                                         |
| 郵便番号 <mark>参照</mark>        | 5900459     住所検索       (半角数字:ハイフンなし7桁)                              |
| 都道府県。                       | 大阪府 🖌                                                               |
| 市区町村 💩 🦗                    | 泉南郡熊取町 ( ( 全角:(例)○○市)                                               |
| 町名・番地 💩                     | 朝代台1-1<br>(企角:(例)〇〇1-1-1)                                           |
| 建物名・部屋番号                    | 例)〇〇マンション101<br>(企角:(例)〇〇マンション101)                                  |
| 電話番号 💩                      | 072     -     453     -     7001       (半角数字)     (半角数字)     (半角数字) |
| 在学校名。参照                     | 大阪府                                                                 |
|                             |                                                                     |
| その他の学校                      | その地(下欄に子校名を入力してく、、▼                                                 |
|                             | その他塾・通信教育(2段目も選択し                                                   |
|                             | その他(塾)(3段目も選択してくた >                                                 |
|                             | その他塾:その他                                                            |
| その他の塾                       | 浪商塾                                                                 |
| ・【必須】となって                   | いろ頂目はすべて入力してください。                                                   |

・1つでも未入力項目があると次に進めません。

 ⑧システムで表示できない漢字がある場合は、志願者名欄に常用 漢字を入力し「表示できない漢字」欄で「あり」を選択してください。
 ⑨塾に通われている方は、できるだけ入力をお願いします。

| STEP.2 出願情報を入力する                                                                                                    |
|----------------------------------------------------------------------------------------------------|
| 入学金・入学手続サイト用パスワー     namisho1921       ド 必須     (半角英数字混在:8-16桁)                                                        |
| <b>資格申請</b> 実用英語技能検定 ✓                                                                                                 |
| その他を選択した方はこちらにご記入                                                                                                    |
| 同窓生子女・兄弟姉妹等特待生制度申 ● 申請する ○ 申請しない<br>請 <mark>参領</mark>                                                                  |
| 同窓生子女・兄弟姉妹等特待生制度申 本校卒業生 マ<br>請(対象者) <sup>2011</sup>                                                                    |
| 同窓生子女・兄弟姉妹等特待生制度申 〕<br>斎(名前)                                                                                           |
| 同窓生子女・兄弟姉妹等特待生制度申<br>請(続柄) 24                                                                                          |
| てください。手続き時に必要になります。(半角英数混在8~16文字)<br>①資格申請をする場合は、選択してください。<br>②同窓生子女の特別特待生の申請をする場合は、「申請する」を<br>選択し、すべての項目を入力してください。    |
| 住所 □ 志願者と同じ住所の場合はチェック<br>□ 海外の方はチェック                                                                                   |
| <b>郵便番号</b><br>(半角数字:ハイフンなし7桁)                                                                                         |
| 都道府県<br>→ 大阪府<br>→<br>→<br>→                                                                                           |
| <ul> <li>13志願者と同じ住所の場合は☑を入れてください。同居でない場合は<br/>保護者様の住所を必ず入力してください。</li> <li>⑭情報入力が終わったら「試験選択画面へ」をクリックしてください。</li> </ul> |
| <b>緊急連絡先 必須</b> 072 - 453 - 7001                                                                                       |
| (半角数字) (半角数字) (半角数字)<br>本人との続柄(父・母など) 20項<br>父                                                                         |
| 戻る 試験選択画面へ 14                                                                                                    |

# step.2 出願情報を入力する

Step3 試験選択

| 試験検索                               |                      |                              |                                          |                            |  |
|------------------------------------|----------------------|------------------------------|------------------------------------------|----------------------------|--|
|                                    |                      |                              |                                          |                            |  |
| 出願する試験を検索し、『<br>(同時に複数出願する場合       | 画面中段の選択ボ<br>合は、繰り返し検 | タンを押してください。<br>索・追加を行ってください) |                                          |                            |  |
|                                    | 入試区分                 | 中学校入学試験                      |                                          |                            |  |
|                                    | 試験日程                 | A日程 午前                       | ~                                        |                            |  |
|                                    | 試験種別                 | 一般入試                         |                                          |                            |  |
|                                    | 科目                   | なし                           |                                          |                            |  |
| 検索された試験                            |                      |                              |                                          |                            |  |
| 入試区分                               |                      | 試験名                          | 試験日                                      | 選択                         |  |
| 中学校入学試験                            |                      | A日程 一般入試                     | 1月18日 午前                                 | 選択                         |  |
| 【検索さ                               | 則定」の<br>された試         | 中から 1 つを追<br>験】に誤りがな         | き択してたさい。<br>、ければ、「選択」を                   | クリックしてください。                |  |
| 世紀を選択していまで                         | <del>.</del>         |                              |                                          |                            |  |
|                                    |                      |                              |                                          |                            |  |
| 入試区分                               |                      | 試験名                          | 試験日                                      | 選択解除                       |  |
| 入 <b>試区分</b><br>中学校入学試験<br>中学校入学試験 |                      | 武                            | 試験日       1月18日 午前       道)     1月18日 午後 | 選択解除       通択解除       選択解除 |  |

| STEP.3 格                                | <b>険定料を支払い、入</b> 学                                                                    | 学志願書と受験票を印刷する     |  |  |  |
|-----------------------------------------|---------------------------------------------------------------------------------------|-------------------|--|--|--|
| 大阪体育                                    | マイページ ログイン情報変更 想顧者情報変更 申込履歴 ログアウト<br>大阪体育大学浪商中学校 ・・・・・・・・・・・・・・・・・・・・・・・・・・・・・・・・・・・・ |                   |  |  |  |
| 入試区分選択 出願情報                             | 入力 試験選択 お支払い方法の入力 出                                                                   | 』顧情報の確認 送信完了 送信完了 |  |  |  |
| Step4 お支払い方                             | 法の入力                                                                                  |                   |  |  |  |
| 11.5.5.5.5.5.5.5.5.5.5.5.5.5.5.5.5.5.5. |                                                                                       |                   |  |  |  |
| 入試区分                                    | 試験名                                                                                   | 試験日               |  |  |  |
| 中学校入学試験                                 | A日程 一般入試                                                                              | 1月18日 午前          |  |  |  |
| の支払い方法の選<br>※お支払い方法により事務                | 択<br>終手数料が異なりますので、事務手数料を確認しお手続きしてく/                                                   | 交験科・検定科 ¥31,000-  |  |  |  |
| ● クレジットカード                              |                                                                                       | [事務手数料 ¥785-]     |  |  |  |
| 0 I ンビニエンススト                            | ~7                                                                                    |                   |  |  |  |
| ○ ^ イジー・金融機関                            | JATM(現金)                                                                              |                   |  |  |  |
| ○ ^ イジー・金融機関                            | IATM(カード・通帳)                                                                          |                   |  |  |  |
| ご別用可能な金融機関ATM                           |                                                                                       |                   |  |  |  |
| ○ ^ イジー(ネット)                            | (ンキング)                                                                                |                   |  |  |  |
|                                         | 戻る                                                                                    | 確認画面へ             |  |  |  |

## 18受験料・検定料の確認をして間違いがなければ、支払い方法を 選択して「確認画面へ」をクリックしてください。

# step.3 検定料を支払い、入学志願書と受験票を印刷する

## 【クレジットカード支払いの場合】 カード情報を入力してください。

Step5 出願情報の確認

| 試験名・受験料・検定料・お支払い方法の    | の確認                               |                                        |        |
|------------------------|-----------------------------------|----------------------------------------|--------|
| 試験名・試験日                | A日程 一般入試 1月18<br>A日程 N方式入試(国語     | 日 午前<br>基礎) 1月18日 午後                   |        |
| 受験料・検定料<br>事務手数料<br>合計 | 31,000円<br>785円<br><b>31,785円</b> |                                        |        |
| お支払い方法                 | クレジットカード<br>クレジットカード種類            | VISA                                   | ▼      |
|                        | クレジットカード番号                        | 00000000000000000000000000000000000000 | (半角数字) |
|                        | <u>ゼキュリティコートとは</u><br>有効期限        | 12 ▼ 月/ 30                             | ▼ 年    |

### 【コンビニエンスストア支払いの場合】 お支払い予定の店舗を選択してください。

Step5 出願情報の確認

| 試験名・受験料・検定料・ | お支払い方法の確認                                      |
|--------------|------------------------------------------------|
| 試験名・試験日      | A日程 一般入試 1月18日 午前<br>A日程 N方式入試(国語基礎)  1月18日 午後 |
| 受験料・検定料      | 31,000円                                        |
| 事務手数料        | 440円                                           |
| 合計           | 31,440円                                        |
| お支払い方法       | コンビニエンスストア(セブン-イレブン)                           |

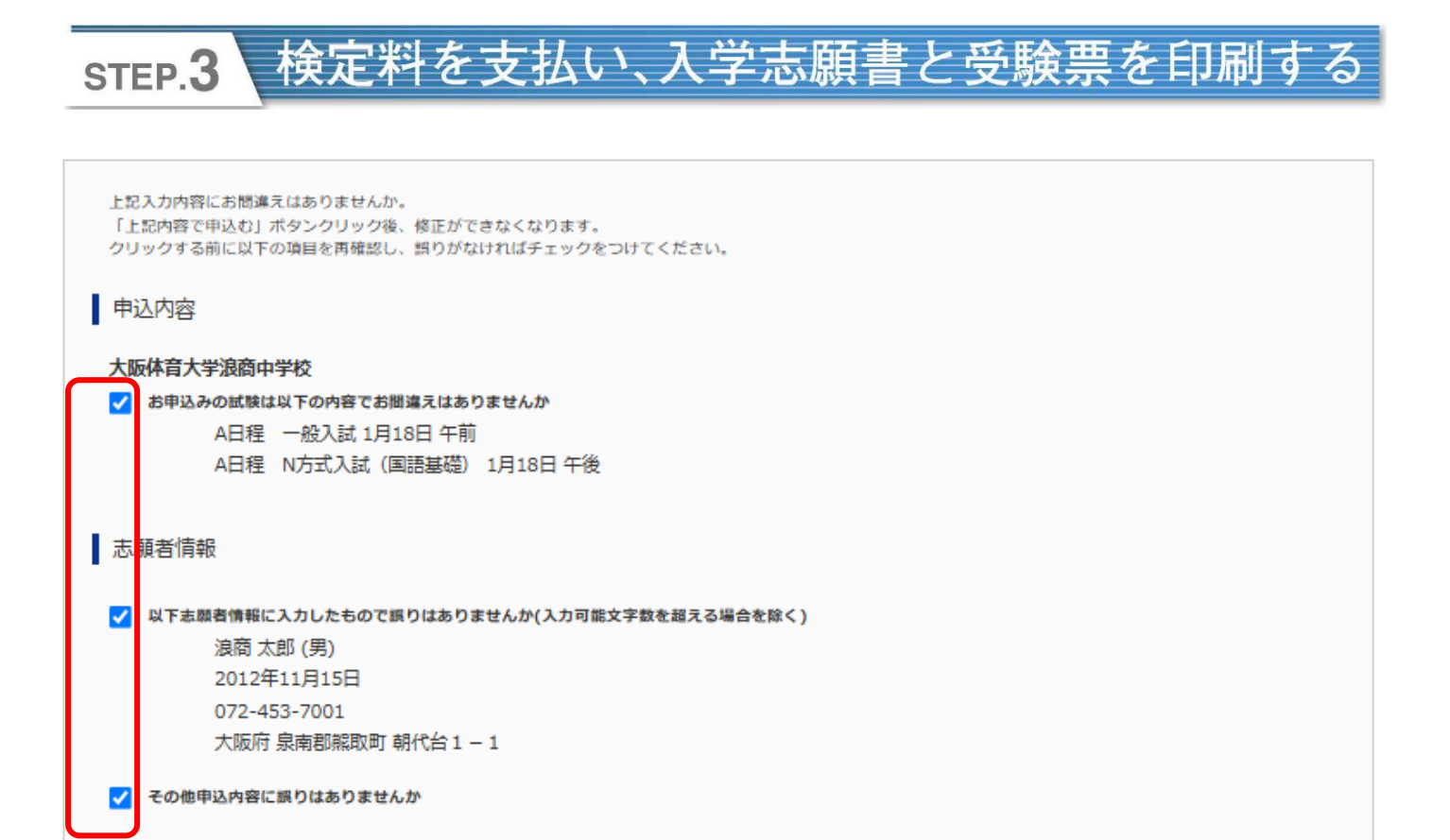

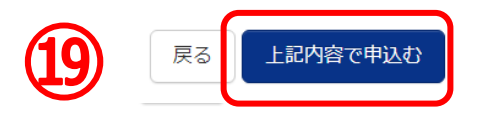

19すべての項目の確認をし、間違いがなければ回をいれてください。 確認が終わったら「上記内容で申し込む」をクリックしてください。 これ以降、内容の変更はできなくなりますので、ご注意ください。

※ クレジットカードでの支払い方法の場合は、志願書・受験票の 印刷に進んでください。 クレジットカード以外での支払いの場合は、「申込受付、および 受験料・検定料お支払いのお知らせ」のメールが届きます。 期限内に支払いをし、志願書・受験票の印刷に進んでください。

# step.3 検定料を支払い、入学志願書と受験票を印刷する

#### 【インターネット出願】 【大阪体育大学浪商中学校】申込受付完了、および受験料・検定料お支払完了のお知らせ 1件のメッセージ

#### 浪商太郎様

インターネット出願にて申込を受け付けました。 また、受験料・検定料のお支払いが完了しました。 これ以降は、募集要項または学校HPなどを確認の上、手続きを進めてください。

【大阪体育大学浪商中学校(テスト) 受験料・検定料 (中学校入学試験)】

| 支払方法  | : | クレジットカード    |
|-------|---|-------------|
| 決済番号  | : | 99999999999 |
| お支払金額 | : | ¥ 31,785 -  |

※申込内容の確認はこちらからログインしてください。 https://regre.mirai-compass.net/usr/ouhsnamj/common/login.jsf

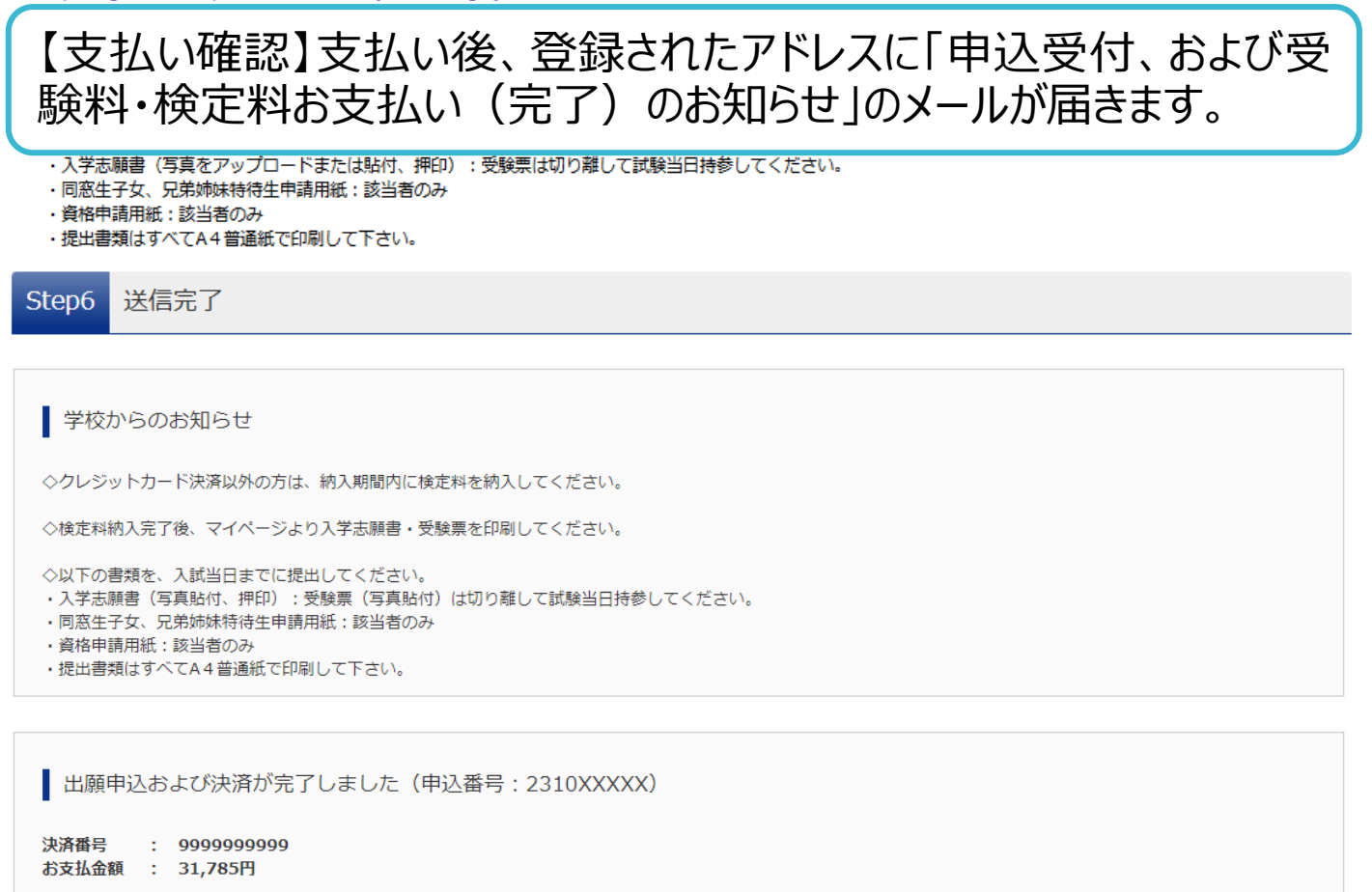

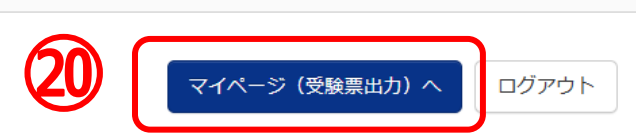

②「マイページ」から入学志願書・受験票を出力してください。

## STEP.4 印刷した入学志願書を本校に提出する

ナミショウ タロウ さんのマイページ

# 21マイページへアクセスして、「受験票」をクリックしてください。 ダウンロードページが表示されます。 22別日程の試験を追加申込する場合は「新規申込手続きへ」を クリックしてください。

3. 正面上半身脱帽

4. 裏面に受験番号・志願者名を記入してください。

※写真データをアップロードする場合は下のバナーから登録してください。

出願用顔写真を登録する方はこちら

| 申込履歴      |         |        |          |              |      |               |
|-----------|---------|--------|----------|--------------|------|---------------|
| 申込番号      | 入試区分    | 申込日    | 支払方法     | 入金情報         |      | 受験。           |
| 251000001 | 中学校入学試験 | 11月26日 | クレジットカード | 決済完了(11月26日) | 申込確認 | - <u>受験</u> 票 |
|           |         |        |          |              |      |               |

1つのメールアドレスで、双子など複数名の出願を行う場合、 画面右上メニューの「志願者情報変更」をクリックし、志願者を追加してください。

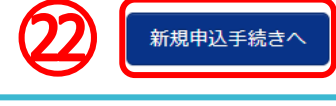

# 23「受験票」をクリックして PDF をダウンロードし印刷してください。 29ダウンロードできない場合は、メールで受け取ることも可能です。 コンビニエンスストアでプリントアウトされる場合25から28の手順で 進めてください。

文験示PDFをアリノロートしより。

#### 顔写真を登録しておくと、受験票PDFに顔写真を表示することができます。 (写真の登録はマイページより行えます)

ブラウザ上でPDFを開き印刷を行うと、罫線が消えたり、レイアウトが崩れる場合があります。 PDFを保存した後は、AdobeReaderを利用して表示・印刷を行ってください。

AdobeReaderをお持ちでない方は以下リンクよりダウンロードし、インストールしてください。

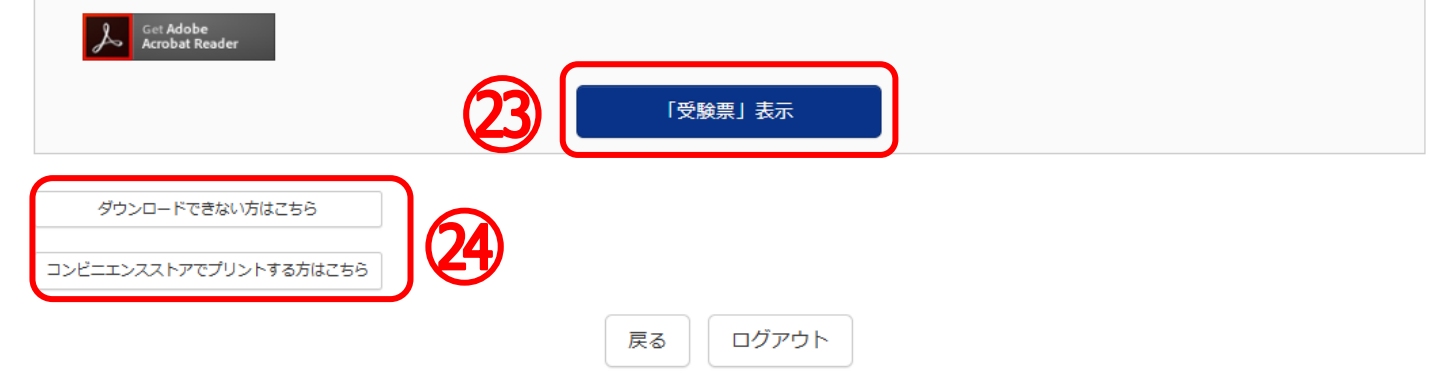

## STEP.4 印刷した入学志願書を本校に提出する

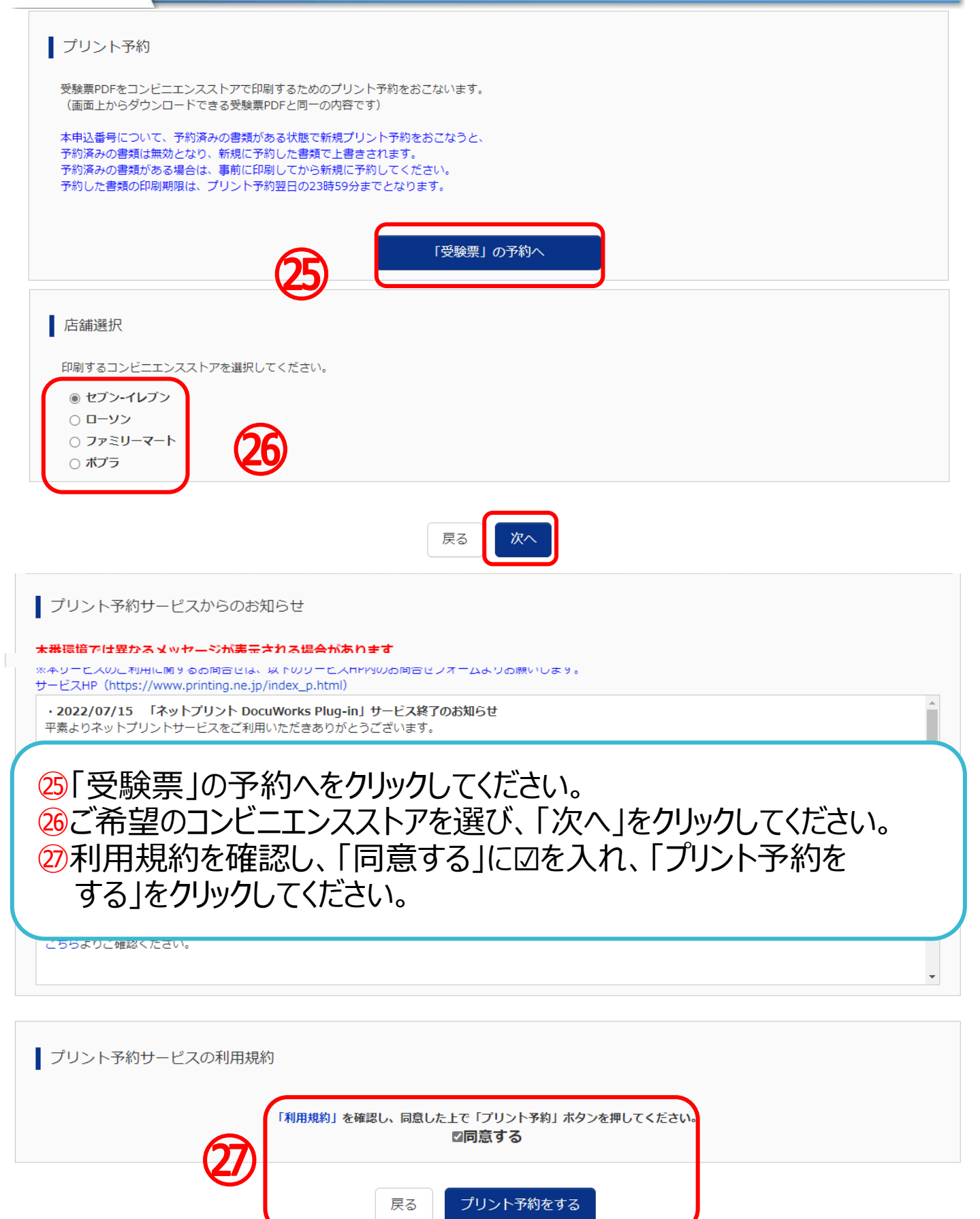

| STEP.4                                               | 印刷した                         | 入学志願書を本校に提出する                                                                      |
|------------------------------------------------------|------------------------------|------------------------------------------------------------------------------------|
| <b>逾</b> 大阪体育                                        | 「大学浪商中学                      | マイページ     ログイン情報変更     志願者情報変更     申込履歴     ログアウト       (ジ ナミショウ タロウ さん            |
| ┃ プリント予約                                             | (予約完了)                       |                                                                                    |
| ↓ プリント予約完                                            | 7                            |                                                                                    |
| プリント予約が完了<br>以下の内容を確認し                               | -<br>しました。<br>、選択したコンピニエンススト | アのマルチコピー機で印刷をおこなってください。                                                            |
| 予約日時                                                 | 2024/11/26 12:15             |                                                                                    |
| プリント予約番号                                             | HQRZ7RNL                     |                                                                                    |
| ファイル                                                 | 受験票                          |                                                                                    |
| ページ数                                                 | 2                            | (28)                                                                               |
| 選択店舗                                                 | セブン・イレブン                     |                                                                                    |
| 有効期限                                                 | 2024/11/27 23:59             |                                                                                    |
| ◆知7年度 大阪公<br>101 101 101 101 101 101 101 101 101 101 |                              | +62462XB387X49484940 (72.5)<br>22 22 2<br>10 10 10 10 10 10 10 10 10 10 10 10 10 1 |
|                                                      |                              | マイページへ                                                                             |
|                                                      |                              |                                                                                    |
| 28予約番<br>プリント                                        | 号等を控え                        | て、指定したコンビニエンスストアで期日までに                                                             |

またプリント予約が完了すると「プリント予約完了のお知らせ」の メールが届きます。そちらでも予約番号は確認ができます。

## STEP.4 印刷した入学志願書を本校に提出する

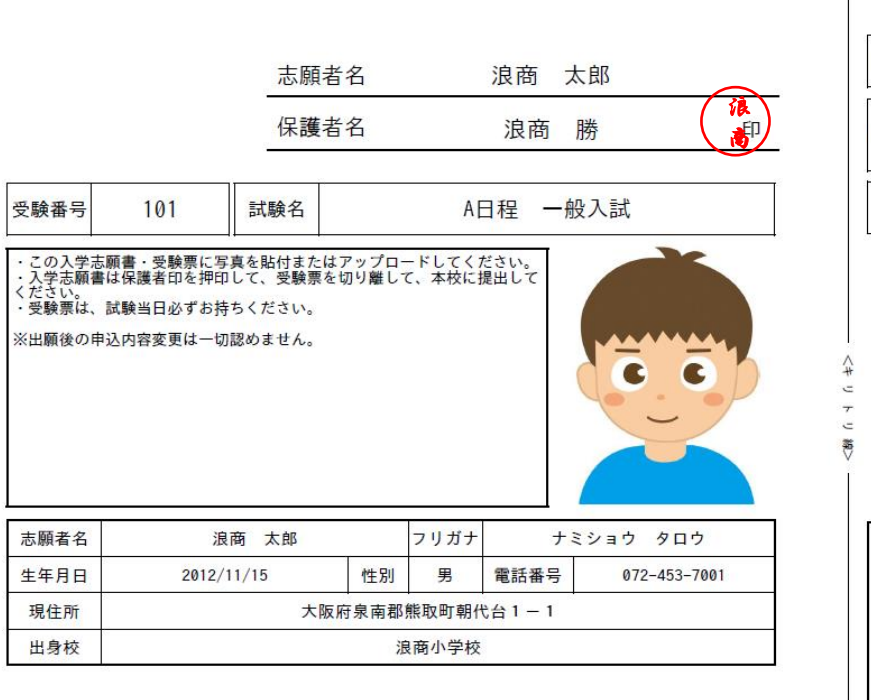

令和7年度 大阪体育大学浪商中学校 入学志願書

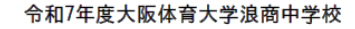

受験票

| 受験番号 | 101       |  |
|------|-----------|--|
| 志願者名 | ナミショウ タロウ |  |
|      | 浪商 太郎     |  |
| 試験名  | A日程 一般入試  |  |

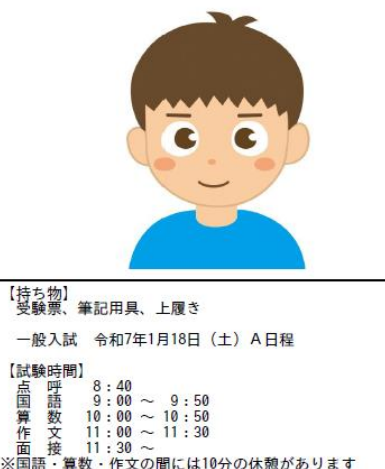

入力していただいた個人情報は、入試関係以外には使用いたしません。

保護者印を押印後、写真を貼付しキリトリ線で切り離して入学志願書 のみ本校へ持参、もしくは簡易書留で郵送してください。 <mark>受験票</mark>は試験当日持参してください。

入学志願書の提出期間

12月2日(月)0時より各日程の試験開始30分前まで。郵送の場合は前日必着 ●窓口:平日9時~16時、土曜9時~12時(日·祝、12月26日(木)~1月5日(日)は除く) ※試験当日は8時より受付しています。

### 以上で出願手続きは完了です!

#### 1. 入試に関するお問合せ

大阪体育大学浪商中学校・高等学校 入試対策室 TEL:072-453-7972 (月~金 9:00~16:00 土 9:00~12:00※日祝及び年末年始は除く)

- 2. システムに関するお問合せ

#### (4395)大阪体育大学浪商中学校

お問合せ対象の「(コード)学校名」と「お名前」をお伝えください。

**mirai**compass(ミライコンパス)サポートセンター(運用委託会社:三菱総研 DCS 株式会社) Tel:0120-907-867 (24 時間受付) / 03-5877-5952 (24 時間受付)